# rhyme

**GETTING STARTED GUIDE** 

## CONTENTS

### MY VERIZON

Manage your account online or from your phone with My Verizon Mobile.

### BASICS

How to use your new phone—from charging the battery and placing calls to checking voice mail.

### APPS AND FEATURES

It's a mobile world and it's yours to conquer with music, video, web browsing, email and picture messaging, plus tools for navigation and family safeguards.

## WELCOME

### THANK YOU FOR CHOOSING VERIZON WIRELESS

You're now part of a growing movement that's about speed, signal and strength. So go ahead, make yourself heard.

This book will show you how to unleash the potential of your new device. Assistance is at your fingertips at **verizonwireless.com**. Customer Service is at your disposal at **1-800-922-0204** or at any Verizon Wireless Store. A comprehensive User Guide is available on demand—simply download one at **support.vzw.com/phones** or call **1-800-229-1235** to order a copy.

NOTE: Devices and software are constantly evolving—the screen images and icons you see here are for reference only.

### IMPORTANT CUSTOMER INFORMATION

### DATA PLANS AND FEATURES:

### Content and Internet Access

Many services and applications offered through your device may be provided by third parties. Before you use, link to or download a service provided by a third party, or an application such as a non-Verizon Wireless location-based GPStype service, chat room, marketplace or social network from your device, you should review the terms of such service or application and applicable privacy policy. Personal information you submit may be read, collected or used by the service or application provider and/or other users of those forums.

Verizon Wireless is not responsible for any information, content or services you access, download or use from the Internet. You are responsible for maintaining virus and other Internet security protections when accessing service. For additional information, visit the Verizon Content Policy at **responsibility.verizon.com/ contentpolicy**. Your Verizon Wireless Customer Agreement terms and conditions and certain other specially identified terms govern your use of any Verizon Wireless products and services.

## MY VERIZON

Save time. Save money. Register now at verizonwireless.com/myverizon.

- Manage your account. Quickly check your voice, text and data usage or make adjustments to your Plan at any time.
- Get personalized support. My Support answers your questions quickly.
- Pay bills your way. Go green and set up Paperless Billing, make a one-time payment, or use Auto Pay and never worry about missing a payment.
- Much more. Transfer your contacts in no time with Backup Assistant<sup>SM</sup>, move your media, pick your Friends & Family<sup>®</sup>, or view email in one place from popular internet-based email accounts, including Yahoo!<sup>®</sup>, AOL<sup>®</sup>, Gmail<sup>®</sup> and Windows Live.

## BASICS

### PHONE FEATURES

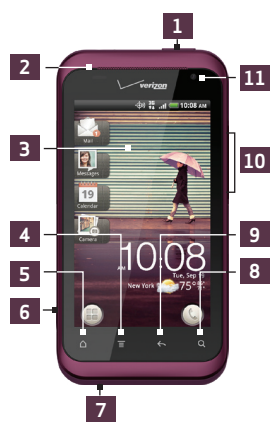

- 1. POWER/LOCK
- 2. EARPIECE
- TOUCH SCREEN
- 4. MENU
- 5. HOME
- 6. USB CONNECTOR
- 7. MICROPHONE
- 8. SEARCH
- **9.** BACK
- 10. VOLUME CONTROLS
- 11. FRONT VGA CAMERA
- 6 1. 3.5MM HEADSET JACK
  - 5MPCAMERA
  - 3. LED FLASH
  - DOCK CONTACTS
  - 5. BACK COVER
  - 6. SPEAKER

### YOUR ACCESSORIES

### WIRED HEADSET

Plug in the wired headset and enjoy listening to music or watching videos on the go.

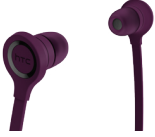

### HTC RHYME CHARM

If you're in a meeting or a movie house, HTC Rhyme Charm discreetly tells you when you receive a call or a message with a flashing light.

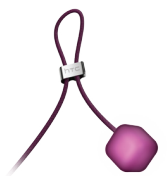

### HTC RHYME DOCKING STATION

Turn your wireless device into a desk clock, digital photo frame, or a music player when you mount your wireless device into the dock.

Easily answer calls using the speakerphone feature, and charge the battery as well.

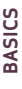

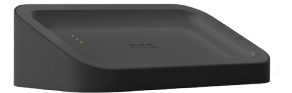

### FIRST STEPS

### CHARGING YOUR BATTERY

Your wireless device uses a built-in, rechargeable battery.

- 1. To access the USB Connector, flip open the small cap on the left side of your wireless device.
- 2. Connect one end of the USB cable to the AC charger.
- 3. Connect the smaller end of the USB cable to the USB Connector.

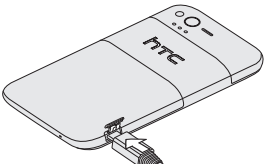

 Plug in the AC charger to a wall socket to start charging the battery.

WARNING! Please use only an approved charging accessory to charge your device. Improper handling of the charging port, as well as the use of an incompatible charger, may cause damage to your device and void the warranty.

### Charging your battery using HTC Rhyme Docking Station

- 1. Insert the small end of the USB cable into the USB connector of the dock.
- 2. Connect one end of the USB cable to the AC charger.
- 3. Plug in the AC charger to a wall socket.

4. Align the dock contacts on your wireless device with the contacts on the dock.

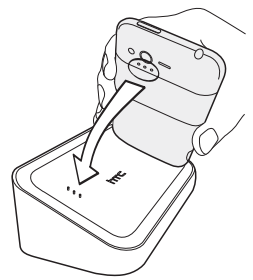

5. Gently press your wireless device down to secure it in place.

## POWERING YOUR PHONE ON FOR THE FIRST TIME

It's important to fully charge the battery before turning on your wireless device.

Press and hold the **POWER/LOCK** button for a few seconds until the screen turns on.

### SETTING UP YOUR DEVICE

When you turn on your wireless device for the first time, simply follow the prompts to complete the initial setup of your wireless device. For more information on how to set up your email, visit

smartphones.verizonwireless.com/. Click on the Smartphone Support tab and select your wireless device.

### LOCKING/UNLOCKING YOUR WIRELESS DEVICE

Prevent accidental key presses by locking your wireless device.

To lock your wireless device and turn off the screen, in standby mode, press the **POWER/LOCK** button.

To unlock the wireless device, press the **POWER/LOCK** button, and do any of the following:

- Pull the ring up.
- Drag an app or action icon into the ring to unlock the screen and directly go to its app.

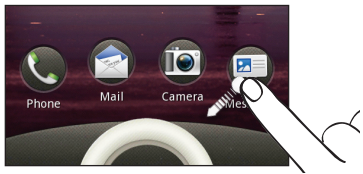

### Customizing the lock screen

You can personalize the lock screen and add the things you want to see at a glance on an idle screen.

- 2. On the Display tab, tap Lock screen style or Lock screen shortcuts.

### SETTING UP YOUR GOOGLE ACCOUNT

- Tap Add account > Google, and then tap Next.
- 3. Tap **Sign in**. Enter your user name and password, and then tap **Sign in**.
- After signing in, all emails, contacts, and calendar events on your Google Account will automatically synchronize with your wireless device.

### SETTING UP YOUR PERSONAL EMAIL ACCOUNTS

- 2. Tap Add account > Mail.
- 3. Enter your email account details, and then tap **Next**.

### 4. Tap Finish setup.

NOTE: Accounts setup from Mail are also available on the web at www.vzw.com/sync

### Setting up an Exchange ActiveSync email account

- 2. Tap Add account > Exchange ActiveSync.
- 3. Enter your email account details, and then tap **Next**.

NOTE: Your corporate Exchange Server must support auto-detect for the wireless device to automatically set up the Exchange ActiveSvnc account. If your corporate Exchange Server does not support auto-detect, you will need to enter your Exchange Server settings after you tap Next. Ask your Exchange Server administrator for details

- 4. Select the type of information you want to synchronize, and then tap Next.
- Enter a name for this account, and then tap Finish setup.

### Backup Assistant<sup>SM</sup>

Backup Assistant is a free service from Verizon Wireless which saves your wireless device's address book to a secure server. If your wireless device is lost or damaged, or if you upgrade to a new wireless device. Backup Assistant will restore your contacts.

To get started using Backup Assistant, press MENU 
From the main Home screen, and then tap Settings > Accounts & sync > Backup Assistant.

NOTE: Subject to specific terms of use. Results may vary based on backup schedule and other factors. See verizonwireless.com/backupassistant for more details.

### MAKE A CALL

On the Home screen, tap (,), and then do one of the following:

- Dial the number, and then tap Call.
- Slide to the People 4 tab, press and hold the contact you want to call, and then BASICS tap Call mobile on the options menu.

NOTE: The option available on the options menu is the default communication method you assigned to the contact.

### MAKING A CALL FROM OUTSIDE THE U.S.

Assisted Dialing allows you to easily dial international calls while roaming abroad.

- 2. Select the Enable Assisted Dialing check box.
- 3. Under Reference Country, select the country that you want to call.
- Check the dialing preferences, such as the IDD/NDD Prefix and Area/City Code.

The next time you dial a phone number, the IDD/NDD prefix and area/city code is automatically added before the number.

NOTE: CDMA coverage is required for calls made from outside the U.S. Additional charges will apply. For more information, visit verizonwireless.com/global.

### RECEIVING CALLS

Do one of the following:

- Tap Answer.
- When your wireless device is locked, drag Answer into the ring to answer.

### USING THE SPEAKERPHONE AUTOMATICALLY

You can switch to speakerphone by simply flipping over your phone.

- 2. Tap **Sound**, and select **Flip for speaker**.

NOTE: The Flip for speaker option is not available when your wireless device is set to either Vibrate or Silent mode.

### VOICE MAIL

### SETTING UP VOICE MAIL

- 1. On the Home screen, tap 🕓.
- Tap \*86 (\*VM), and then tap Call. If you hear a greeting, press # to interrupt it.
- 3. Follow the setup prompts.
- 4. Select a password.
- 5. Record a voice signature and greeting.

### ACCESSING YOUR VOICE MAIL FROM YOUR PHONE

- 1. On the Home screen, tap 🕓.
- Tap \*86 (\*VM), and then tap Call. When you hear the greeting, press # to interrupt it.
- Follow the prompts to enter your password and retrieve your messages.

### ACCESSING YOUR VOICE MAIL FROM ANY PHONE

- 1. Dial your wireless number. When you hear the greeting, press **#** to interrupt it.
- 2. Follow the prompts to enter your password and retrieve your messages.

### RESETTING YOUR VOICE MAIL PASSWORD

To learn how to reset your password or discover other features, visit verizonwireless.com/myverizon.

NOTE: Voice mailboxes not set up within 45 days will be cancelled. Your Verizon Wireless voice mailbox is not password protected until you create a password by following the setup prompts.

### VISUAL VOICE MAIL

One glance tells you all you need to know. View a list of messages without dialing into a mailbox. Listen or erase with the touch of a button.

### Setting up Visual Voice Mail

- If you are a new Verizon Wireless subscriber, first dial **\*86** to set up your voice mail service.
- From the main Home screen, tap > Voice Mail ?
- Tap Visual Voice Mail and follow the prompts to download it for future use.

NOTE: It may take five minutes for Visual Voice Mail to set up. Your password and voice mail messages will be stored on the device and messages will be available to anyone with access to the device. To limit unauthorized access to the voice mail, consider locking the device when not in use.

To cancel your Visual Voice Mail service, go to verizonwireless.com/myverizon or contact Customer Service. V Block must be removed to use Visual Voice Mail. Data charges apply only to the application download, which requires approximately 1 MB of data.

### RINGTONES

Make your phone dance to your tune. Choose a ringtone, change the tone, or silence your phone.

### SELECTING A RINGTONE

- From the main Home screen, press MENU 
   *m*, and then tap Personalize.
- 2. On the Sound tab, tap Ringtone.

- Scroll through the available ringtones and tap the ringtone you want to use. The ringtone briefly plays when selected.
- If the audio file is on your storage card, tap Add , select the item you want to import, then tap OK.
- 5. Tap Apply.

### SETTING RINGTONE TO VIBRATE

Pressing the VOLUME UP or VOLUME DOWN button changes the volume level of the phone ringtone. While in the lowest ringer volume level (Silent mode), press VOLUME DOWN once to set your phone to Vibrate mode. The phone vibrates and the Vibrate mode icon appears in the status bar.

### USING HTC RHYME CHARM

Ever missed a call or message because your phone was buried deep inside your bag? HTC Rhyme Charm discreetly calls your attention and not everbody else's. It emits a soft glow when you receive a call, message, or voicemail.

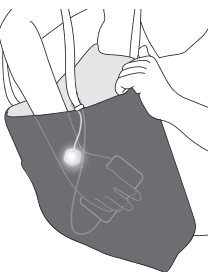

Connect the cord of HTC Rhyme Charm into the headset jack of your wireless device, and dangle it from your bag.

### Choosing when HTC Rhyme Charm glows

Set HTC Rhyme Charm to glow when you receive a call, message, or voicemail.

- From the main Home screen, press MENU and then tap Settings > Charm.
- 2. Choose which instance you want HTC Rhyme Charm to glow.

### SWITCHING TO DOCK MODE

Dock Mode lets you use your wireless device as a desk clock, photo slideshow viewer, or music player.

- With the dock plugged in, place your wireless device into the dock. Your wireless device automatically turns Bluetooth on and switches to Dock Mode.
- 2. While in Dock Mode, you can:
- Play music.
   Tap the playback buttons to control music playback.

Tap the album cover to open your music library.

Tap 🍥 to adjust the media volume.

- Tap the clock widget to set an alarm or show the time in another city.
- Tap the weather information to check forecasts or the next few days.
- Tap Photo frame is to play a slideshow of photos on your storage card.

Tap the shortcut icons at the bottom of the screen to open apps such as Calendar 15.

You can customize these shortcuts when you press and hold an icon, and then select a new app. (Or, press MENU **E**, and then tap **Shortcuts**.)

- Press MENU =, and then tap Wallpaper to personalize the wallpaper.
- Tap 🛞 to dim the screen.
- 3. To modify your dock settings, press MENU ■, and then tap Settings.
- To exit Dock Mode, tap (2) or remove your wireless device from the dock.

### **BLUETOOTH**°

### TURNING ON BLUETOOTH

- 2. Select the **Bluetooth** check box.

NOTE: Turn off Bluetooth when not in use to save battery power, or in places where using a wireless device is prohibited, such as on board an aircraft and in hospitals.

## PAIRING YOUR BLUETOOTH HEADSET WITH YOUR PHONE

You can listen to music over a Bluetooth stereo headset, or have hands-free conversations using a compatible Bluetooth headset or car kit.

Before you connect your headset, you need to make it discoverable so your wireless

device can find it. You can find out how to do this by referring to your headset's manual.

- 2. If Bluetooth is not yet turned on, tap the **Bluetooth** check box.
- 3. Make sure that the headset is discoverable.
- 4. Tap **Scan for devices**. Your wireless device will start to scan for Bluetooth devices within range.
- When you see the name of your headset displayed in the Bluetooth devices section, tap the name. Your wireless device then automatically tries to pair with the headset.
- If automatic pairing fails, enter the passcode supplied with your headset.

When the Bluetooth headset or car kit is connected to your wireless device, the Bluetooth connected icon is displayed in the status bar.

## APPS AND FEATURES

Make your phone do more with music, ringtones, wallpapers, apps and games. Check the latest scores, keep up with Twitter<sup>™</sup> and Facebook<sup>\*</sup>, even plan a vacation, we've got apps that help you do it all. For details and pricing, go to **verizonwireless.com**.

NOTE: Data charges may apply.

### USING ANDROID MARKET

Android Market<sup>™</sup> provides direct access to useful applications and fun games which you can download and install.

NOTE: You need to be signed in to your Google Account to use Android Market.

### DOWNLOADING APPS FROM ANDROID MARKET

- From the main Home screen, tap > Market .
- 2. When you open Android Market for the first time, the Terms of Service window will appear. Tap **Accept** to continue.
- 3. Navigate or search for the item you want, and then tap **Free** (for free apps).
- If you agree to the terms and conditions, tap OK to begin downloading and installing the app.

**APPS AND FEATURES** 

### SEND YOUR MESSAGE

Talk with your fingers. Make a bold statement with the touch of a button. For rates and complete information, go to verizonwireless.com/messaging.

### TEXT MESSAGING (FROM INSIDE THE U.S.)

### Sending a new text message to a phone

- 1. On the main Home screen, tap Messages.
- On the All messages screen, tap Compose +.
- 3. Fill in one or more recipients. You can:
- Enter the complete phone numbers directly in the To field.
- Enter the first few letters of a contact name or starting digits of a mobile number. As you type, matches from your stored contacts are displayed. Tap a name or one of the contact's number.
- Tap the A icon, and then select the phone numbers of contacts or contact groups. When you have selected all the message recipients, tap Done.
- Tap the box that says "Add text", and then enter your message.
- 5. Tap Send.

APPS AND FEATURES

### TEXT MESSAGING (FROM OUTSIDE THE U.S.)

### Sending a new text message to a phone

- 1. On the main Home screen, tap Messages.
- On the All messages screen, tap Compose +.
- Fill in one or more recipients and ensure that the following standards are entered before the mobile phone numbers: IDD (International Direct Dial) Prefix + Country Code + Area/City Code.
- 4. Tap the box that says "Add text", and then enter your message.
- 5. Tap Send.

NOTE: CDMA coverage is required to send text messages from outside the U.S. Additional charges will apply. For more information, visit verizonwireless.com/global.

### PICTURE MESSAGING

Take pictures that you can send to virtually any wireless number or email address.

## Snap a photo and send as a picture message

- 1. On the main Home screen, tap Camera.
- Frame your subject on the Viewfinder screen.

If you want to use the front camera, tap **Mode** .

- 3. Before you take the shot, you can:
- Slide your finger across the zoom bar to zoom in or out.
- Tap Scenes A to select a scene preset.

Tap Auto to select a flash mode that is suitable for the current lighting.

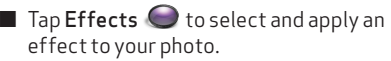

NOTE: Some camera features are not available when you're using the front camera, such as auto focusing, zooming, flash mode, and face detection.

- 4. Tap 🛞 to capture your photo.
- 5. Tap **Share №**, scroll through the options menu, and then tap **Messages ₽**.
- 6. Compose the message by adding text and by specifying the recipients.
- 7. When finished, tap **Send**.

### Delete a photo attachment before sending a message

- While composing a message, tap 

   on any picture you want to delete from the attachment.
- 2. Tap Remove.

### Save a photo from a message

- 1. On the main Home screen, tap **Messages**.
- On the All messages screen, tap a contact (or phone number) to view the exchange of messages with that contact.
- 3. Press and hold a picture message, and then tap **View slideshow**.
- 4. Tap once on the screen, and then tap **Save**.
- 5. Select any picture you want to save on your wireless device's storage card.
- 6. Tap Done.

### VIDEO MESSAGING

Record and send videos to virtually any wireless number or email address.

### Record and send a video message

- 1. On the main Home screen, tap Camera.
- 2. Tap Mode 🔍 , and then tap Video.
- 3. Tap Quality and then set the video resolution.

NOTE: Video messages can only be sent when the video attachment's resolution is set to 320x240 or smaller.

- Frame your subject on the Viewfinder screen.
   If you want to use the front camera, tap Mode > Front.
- Before you record the video, you can also zoom in or out, change the video light mode, or apply some video effects.

NOTE: Some camera features are not available when using the front camera such as zooming and light mode.

- 6. Tap to begin and stop recording.
- 7. Tap **Share**, scroll through the options menu, and then tap **Messages** 2.
- Compose the message by adding text and by specifying the recipients.
- 9. When finished, tap **Send**.

## Delete a video attachment before sending a message

- While composing a message, tap so on any video you want to delete from the attachment.
- 2. Tap Remove.

**APPS AND FEATURES** 

### Save a video clip from a message

- 1. On the main Home screen, tap **Messages**.
- On the All messages screen, tap a contact (or phone number) to view the exchange of messages with that contact.
- 3. Press and hold a video message, and then tap **View slideshow**.
- 4. Tap once on the screen, and then tap **Save**.
- Select any video you want to save on your wireless device's storage card.
- 6. Tap Done.

### DATA

Tap into a powerful stream of data—it's all in the palm of your hand.

### EMAIL

Check email on the go with popular internetbased email accounts. Yahoo!, AOL, Gmail and Windows Live Hotmail can all be set up and accessed from the **Mail** app. These emails can also be accessed from www.vzw.com/sync

### MOBILE WEB

Take the Internet with you wherever you go. You can read the latest news, get the weather and follow your stocks.

### Launching the Web

- From the main Home screen, tap > Internet ).
- Enter the address (URL) of the web page. As you enter the address, your web search engine makes suggestions of web pages and queries in a list.
- 4. Tap a suggestion or continue entering an address.
- While on the web page, slide your finger on the screen to scroll through the web page or pinch the screen to zoom in or out.

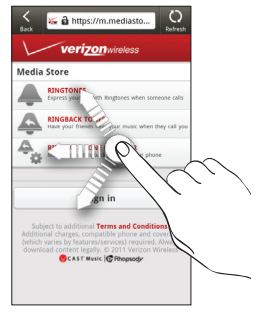

### Ending a Web session

To quit surfing the Internet, just tap **BACK**  $\leftarrow$  while on a web page.

To close a web page from multiple browser windows, press **MENU > Windows**, and then tap **.** 

### BE A MEDIA MOGU L

Let your music flood the airwaves. Your airwaves.

### RINGTONES

Pick from our over 90,000 tracks and assign a different song to each person in your address book.

### RINGBACK TONES

Entertain your callers with Ringback Tones—songs or sounds they'll hear while waiting for you to answer.

### V CAST MEDIA MANAGER

Transfer pictures, videos and music between your phone and computer with just a USB cable connection. Go to **verizonwireless.com/vmm** to download your free copy.

NOTE: System requirements: Windows\* XP, Windows Vista\* or Windows 7.

### V CAST MUSIC WITH RHAPSODY\*

Buy and download individual tracks or subscribe to get unlimited access to millions of songs. From the main Home screen,

### tap 🗊 > V CAST Music 🎜.

NOTE: System requirements: Windows® XP, Windows Vista® or Windows 7.

### SEE IT ALL

Watch what you want, when you want, right on your phone.

### V CAST VIDEO ON DEMAND

Catch your favorite shows and live sports from anywhere in the V CAST coverage area. View more than 100 channels, with additional shows added every day in ondemand, full-length episodes.

### Browse and download clips

- From the main Home screen, tap > V CAST Videos .
- 2. Follow the prompts for browsing and downloading video clips.

### VERIZON SAFEGUARDS

Your family: your call. Verizon safeguards give you peace of mind with Content Filters, Spam Controls, Usage Controls and more.

Go to verizonwireless.com/spamcontrols or verizonwireless.com/usagecontrols.

### Getting started with Location-Based Services (LBS)

Verizon Wireless values your privacy. Because of this, your phone is defaulted to only acquire your location when you dial 911. To use Location-Based Services, you must first enable location services on your phone:

APPS AND FEATURES

## 2. Under Location ON Settings, tap the location services you want to use.

NOTE: Your wireless device can determine its (and your) physical, geographical location ("Location Information") and can associate Location Information with other data. Additionally, certain applications, services and programs are capable of accessing. collecting, storing and using Location Information and disclosing Location Information to others.

You should use caution when determining whether or not Location Information should be made available to others and you should review any applicable third party privacy policies before providing access.

To limit potential unauthorized access to your Location Information, Verizon Wireless phones are preset to E911 only, which will only allow emergency response personnel to locate you if you dial 911 from your phone. Other wireless devices (such as Broadband Data Cards or devices without a keypad or user interface) may or may not have such limitation and location settings available.

By enabling location settings you are permitting third party access to Location Information through software, widgets or peripheral components you choose to download, add or attach to your wireless device or through web access, messaging capabilities or other means and you are authorizing Verizon Wireless to collect, use and disclose your Location Information as appropriate to provide you with any location services that you enabled.

### VZ NAVIGATOR®

More than just directions, **VZ Navigator** gets you where you're going and keeps you informed once you get there.

Receive traffic alerts, find gas prices and directions to the station, search local businesses, share your location with friends, or speed-dial roadside assistance.

From the Home screen, tap > VZ Navigator \* or go to verizonwireless.com/navigator.

### TOTAL EQUIPMENT COVERAGE

Sign up for Total Equipment Coverage and if your device breaks, gets lost or stolen, or malfunctions after the manufacturer's warranty expires, you're covered. Total Equipment Coverage combines Verizon Wireless Extended Warranty and Asurion's Wireless Phone Protection. For details, go to verizonwireless.com/ equipmentprotection.

### GO GLOBAL

Verizon Wireless keeps you connected around the corner and around the world. For up-to-date information on destinations and rates, go to **verizonwireless.com/vzglobal** and select from the following programs:

### INTERNATIONAL LONG DISTANCE

You can call over 190 destinations from the U.S. with your Verizon phone. Simply add I-DIAL to your account and for reduced rates, select our International Long Distance Value Plan or for occasional international calls, use our Per-Minute Rates.

### INTERNATIONAL TEXT MESSAGING

You can send text messages to customers onparticipating carriers in over 150 countries around the world. Visit verizonwireless.com/ internationalmessaging for more details.

### INTERNATIONAL ROAMING

Traveling outside of the U.S.? With any Verizon phone you can stay connected in over 35 destinations including Canada, Mexico, China, Israel, Brazil and Jamaica.

Dial **\*611** from your phone or call **1-800-922-0204** and speak with a Verizon Wireless representative to enable International Roaming. A full list of destinations and rates can be found at **verizonwireless.com/internationalroam**.

### GLOBAL TRAVEL PROGRAM

Available in more than 220 voice countries, more than 200 data countries and more than 115 countries with 3G, this is the perfect shortterm solution for the occasional or infrequent global traveler who needs to stay in touch when traveling outside of the U.S. to GSM locations. This program is ideal when your travel duration is less than 21 days.

There is no rental fee or security deposit, and all charges will be applied to your current Verizon Wireless bill. For more information on the Global Travel Program, visit **verizonwireless.com/globaltravel**. To place an order, contact our Global Services Activation Specialists at **1-800-711-8300**.

**APPS AND FEATURES** 

## NOTES

## NOTES

**7**£

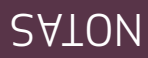

### ІТІИЕЯАИСІА ІИТЕЯИАСІОИАL

¿Viajando fuera de EE.UU.? Con un teléfono Verizon puede mantenerse conectado en más de 35 destinos, incluyendo Canadá, México, China, Israel, Brasil y Jamaica.

Marque **\*6**11 desde su teléfono o llame al **1-800-922-0204** para hablar con un representante de Verizon Wireless y activar ltinerancia internacional. Puede encontrar una lista completa de destinos y tarifas en **verizonwireless.com/internationalroam**.

### РВОБРАМА БСОВАС ТРАУЕС

Disponible para voz en más de 220 países, datos en más de 200 países y con 3G en más de 115 países, esta es la solución perfecta a corto plazo para el viajero global ocasional o poco frecuente que necesita mantenerse en contacto cuando viaja fuera de EE.UU. a sitios con GSM. Este programa es ideal a sitios con GSM. Este programa es ideal días. días.

No hay cargo por renta o depósito de garantía y todos los cargos se aplicarán a su factura de Verizon Wireless actual. Para mayor información sobre el Programa Global Travel, visite **verizonwireless.** com**fglobaltravel**. Para hacer un pedido, contacte a nuestro Especialista de Activación de Servicios Globales llamando al Activación de Servicios Globales llamando al

### COBERTURA TOTAL DEL EQUIPO

equipmentprotection. (intormación, vaya a verizonwireless.com/ royem ereq. noirue A eb osirdmèlenl ono tele de Verizon Wireless y la Protección de ebibnetx d eitnered el enidmos oqiupe leb letot erutiedo De La Cobertura total haber caducado la garantía del fabricante, o robado, o no funciona bien después de obeivertivo se descompone, es extraviado is y oqiupa lab latot aruthado.) al a sedinon

### HÁGASE GLOBAL

:semergorq səfnəiugis zol əb onu verizonwireless.com/vzglobal y selectione e eyev , setinet y sonitseb endos ebesileutos vuelta al mundo. Para ver intormación el obneb o eniupse el e efleuv el obneb Verizon Wireless lo mantiene conectado

### LARGA DISTANCIA INTERNACIONAL

laritas Por Minuto. senteun seu , estenoiseso estenoisen nestras sebemell ereq o eionetei degred ab reducidas, seleccione el Plan Económico sefinet nonetdo eneq y etnouo uz e JAIQ-I EE.UU. con su teléfono Verizon. Sólo añada Puede llamar hasta 190 destinos desde

ANDROACHAR DE TEXPINIOTXAT AD A'RAIAZUARIA a to take the taken of the taken of the taken of the taken of the taken of the taken of the taken of the taken of taken of taken o

 En Ajustes de ubicación activada (ON), pulse los servicios de ubicación que desea usar.

MOTA: Su dispositivo inalàmbrico puede determinar la ubicación física, geográfica del mismo (y de usted) ("Información de ubicación") y puede asoriar la Información de ubicación con otros datos. Además, ciertas aplicaciones, recolectar, almacerans y usar la Información de ubicación y recolectar, almacerans y usar la Información a otros.

Debe tener precaución al determinar si desea o no poner a disposición de otros la Información de ubicación, y debe revisar todas las políticas de privacidad aplicables de terceros antes de otorgar el acceso.

Praz restringür el acceso no autorizado a su Información de ubicación, los relefonos Verizon Wireless están predefinidos como E911 únicamente, lo cual solo permite que personal de emergencia lo localice si usted marca 911 desde su telefono. O tros dispositivos inalámbricos (como Tarjetas de Banda Ancha de Datos o dispositivos sin teclado de telefono o interfaz de usuario) pueden on o tener dicha limitación y sustes de configuración disponibles.

Al actival los servicios de ubicación usted está permitiendo el acceso a terceros hacia la Información de ubicación a el acceso a terceros hacia la Información de ubicación a través de software, widgets o componentes perifericos que usted elija descargar, anadir o sopplar al dispositivo de mensajerio a través del acceso a Internet, funciones de mensajeria u otros medios y usted está autorizando a de vizon Witeless recebal, usas y d'utugar un Información de uticación conforme se requera para para proporcionarle cualquier servicio de ubicación que usted haya activado.

### 

Más que tan solo direcciones, **ΔΧ Νανίgator** lo lleva a donde usted vaya y lo mantiene informado una vez que haya llegado.

Reciba alertas de trático, encuentre precios de gasolina y direcciones hacia la estación de gasolina, busque negocios locales, comparta su ubicación con sus amigos o marque rápidamente a la asistencia en carretera.

Desde la pantalla principal, pulse (الله ) Desde la pantalla principal, pulse (الله ) VZ Navigator مراجع veya a verizonwireless.com/navigator.

## VÉALOTODO

Vea lo que quiera, cuando quiera, directamente desde su teléfono.

### V CAST VIDEO A PETICIÓN

Vea sus programas favoritos y deportes de ovivo dessde cualqueir lugar en el área de cobertura de V CAST. Vea más de 200 canales, con programas adicionales agregados cada día en episodios completos, a petición.

### Explore y descargue clips

- Desde la pantalla principal central, pulse
   Desde la pantalla principal central, pulse
   V CAST Videos
- Siga las indicaciones para explorar γ
   Giga las indicaciones para explorar γ

### PROTECCIONES DE VERIZON

Su tamilia; su decisión. Las profecciones de Verizon le dan tranquilidad con Filtros de contenido, Controles de correo no deseado, Controles de uso y más.

Verizonwireless.com/spamcontrols. o verizonwireless.com/usagecontrols.

### Comenzar a usar servicios basados en la ubicación (LBS)

Verizon Wireless valora su privacidad. Por Verizon Wireless valora su privacidad. Por predeterminada para que solo adquiera su ubicación cuando marca 911. Para usar servicios basados en la ubicación, primero tiene que activar los servicios de ubicación en su teléfono:

 I. En la pantalla principal central, presione MENU ≡ y luego pulse Ajustes > Ubicación.

### Terminar una sesión Web

Para salir de la navegación de Internet, solo pulse ATRÀS ↔ en la página web.

Para cerrar una página web de múltiples, ventanas de explorador, presione MENÚ ≣ > Ventanas y luego pulse ∑.

### SOIDAM SOLAD ATANDAM NU AAS

Deje que su música inunde el ambiente. Su ambiente.

### **TONOS DE LLAMADA**

Elija entre 90.000 canciones y asigne una canción distinta para cada persona de su libreta de direcciones.

### SADAMAJJ NJ ONROTAR JO SONOT

Entretenga a quienes le llaman con Tonos de retorno en llamadas—canciones o sonidos que escucharán mientras esperan a que usted conteste.

### V CAST MEDIA MANAGER

Transfiera imágenes, videos y música entre su teléfono y su computadora con solo una conexión con cable USB. Vaya a **verizonwireless.com/vmm** para descargar su copia gratuita.

awobniW, 9X °swobniW : Genas: Windows °X P, Windows Vista° o Windows 7.

### V CAST MUSIC CON RHAPSODY\*

Compre y descargue canciones individuales o suscríbase para obtener acceso ilimitado a millones de canciones. Desde la

pantalla principal central, pulse 💼 > VCAST Music 🕵

wobniW, AX "2001 swobniW: sistema: Windows, ATON voi sistema voi sistema voi s

### МЕВ МО́ЛІГ

Lleve Internet consigo a donde vaya. Puede leer las últimas noticias, obtener información del tiempo y seguir sus acciones bursátiles.

### deW el reisinl

- En la pantalla principal central, pulse (1) >
   Internet (3).
- Z. En el explorador de web, pulse el campo URL en la parte superior de la pantalla. Si el campo URL no se muestra, presione MENU ≡.
- Introduzca la dirección (URL) de la página web. A medida que ingresa la dirección, su motor de búsqueda web le muestra una lista de sugerencias de páginas web y consultas.
- Pulse una sugerencia o continúe ingresando una dirección.
- 5. En la página web, deslice su dedo por la pantalla para recorrer la página web o pellizque la pantalla para hacer acercamientos o alejamientos.

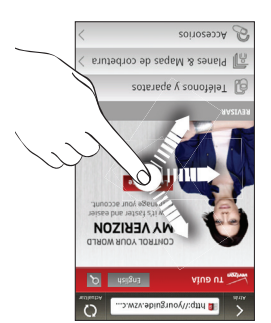

### Borrar un video adjunto antes de enviar un Borraje

- Mientras escribe un mensaje, pulse en cualquier video que desee borrar del adjunto.
- 2. Pulse Eliminar.

### Guardar una clip de video de un mensaje

- En la pantalla principal central, pulse
   Mensajes.
- En la pantalla Todos los mensajes, pulse en un contacto (o número de teléfono) para visualizar el intercambio de mensajes con ese contacto.
- Presione durante unos segundos un mensaje con video y luego pulse Ver presentación.
- 4. Pulse una vez en la pantalla y luego pulse Guardar.
- Seleccione cualquier video que desee guardar en la tarjeta de almacenamiento de su dispositivo inalámbrico.
- 6. Pulse Listo.

### **SOTA**

Pulse para entrar a una poderosa corriente de datos — todo está en la palma de su mano.

### CORREO ELECTRÓNICO

Compruebe el correo electrónico sobre la marcha con cuentas de correo electrónico populares basadas en Internet. Yahool, AOL, Gmail y Windows live Hotmail pueden ser configuradas y se puede acceder a ellas desde la aplicación **Correo** 

lambién se puede acceder a estos correos electrónicos desde www.vzw.com/sync

- 4. Pulse una vez en la pantalla y luego pulse. **Guardar**.
- Seleccione cualquier imagen que desee guardar en la tarjeta de almacenamiento de su dispositivo inalámbrico.
- 6. Pulse Listo.

### MENSAJERÍA CON VIDEO

Grabe y envie videos prácticamente a cualquier número de teléfono inalámbrico o dirección de correo electrónico.

### Grabar y enviar un mensaje con video

- En la pantalla principal central, pulse Cámara.
- . Pulse Modo 🚇 y luego pulse Video.
- Pulse Calidad ) luego configure la resolución del video.

ADA: Los mensajes con video solo pueden enviarse cuando la resolución del video adjunto se ha establecido en 320x240 o menor.

- 4. Enmarque el sujeto en la pantalla Visor. Si desea usar la cámara frontal, pulse Modo La >Frontal.
- 5. Antes de grabar el video, también puede hacer acercamientos o alejamientos, cambiar el modo de luz de video o aplicar ciertos efectos de video.

Idense funciones de la cámara no están disponibles cuando se usa la cámara frontal, como el zoom y el modo de luz.

- 6. Pulse 🌀 para comenzar y detener la grabación.
- Pulse Compartir M, recorra las opciones del menú, luego pulse Mensajes J.
- 8. Escriba el mensaje agregando texto y especificando los destinatarios. 0. Curado termino pulso Escina.
- 9. Cuando termine, pulse Enviar.

- Simplemente deslizar el dedo por la barra de zoom para hacer acercamientos γ alejamientos.
- Pulsar Escenas A para una escena predeterminada.
- Pulsar Automático A para seleccionar un modo de flash adecuado para la iluminación actual.
- Pulsar Efectos Sar foto.
  Pulsar Efectos Su foto.

Algunas funciones de la cámara no están disponibles cuando está usando la cámara frontal, como el enfoque automático, el zoom, el modo de flash y la detección de caras.

- 4. Pulse 🕲 para capturar su foto.
- Pulse Compartir M, recorra las opciones del menú, luego pulse Mensajes M.
- 6. Escriba el mensaje agregando texto γ
   especificando los destinatarios.
- 7. Cuando termine, pulse Enviar.

### Borrar una foto adjunta antes de enviar un Bername

- Mientras escribe un mensaje, pulse en cualquier foto que desee borrar del adjunto.
- 2. Pulse Eliminar.

### ejeznam nu ab otot enu rebreuð

- En la pantalla principal central, pulse
   Mensajes.
- En la pantalla Todos los mensajes, pulse en un contacto (o número de teléfono) para visualizar el intercambio de mensajes con ese contacto.
- Presione durante unos segundos un mensaje con imagen y luego pulse Ver presentación.

### ENVIAR MENSAJES DE TEXTO (DEL EXTERIOR DE EE.UU.)

Enviar un nuevo mensaje de texto a un teléfono

- En la pantalla principal central, pulse
   Mensajes.
- 2. En la pantalla Todos los mensajes, pulse
   Escribir mensaje
- Ingrese uno o más destinatarios y asegúrese de ingresar los siguientes estándares antes de los números de telétonos móviles: Prefijo IDD (marcación directa internacional) + Código de país + Código de Área/Ciudad.
- 4. Pulse el cuadro que dice "Añadir texto" y luego introduzca su mensaje.
- 5. Pulse Enviar.

ADA: Se requiere cobertura CDMA para enviar mensajes de texto desde fuera de EE.UU. Se aplicarán cargos adicionales. Para mayor información, visite verizonwireless.com/global.

### MENSAJERÍA CON IMÁGENES

lome imagenes que puede enviar prácticamente a cualquier número de teléfono inalámbrico o dirección de correo electrónico.

### Tome uno foto y envíela como un mensie con imagen

- I. En la pantalla principal central, pulse
   Cámara.
- Enmarque el sujeto en la pantalla Visor.
   Si desea usar la cámara frontal, pulse Modo 

   Iuego pulse Frontal.
- 3. Antes de tomar la foto, usted puede:

### **ENVIAR SU MENSAJE**

Hable con sus dedos. Haga una enunciado con sólo tocar un botón. Para consultar tarifas e información, vaya a verizonwireless.com/messaging.

### ЕИVIAR MENSAJES DE TEXTO (DEL INTERIOR DE EE.UU.)

Enviar un nuevo mensaje de texto a un teléfono

- En la pantalla principal central, pulse
   Mensajes.
- 2. En la pantalla Todos los mensajes, pulse
   Escribir mensaje
- Ingrese uno o más destinatarios. Usted
   puede:
- Introducir números de teléfono completos directamente en el campo Para.
- Introducir las primeras letras del nombre de un contacto o los primeros dígitos de un número de móvil. Conforme teclea, se mostrarán las coincidencias de sus contactos almacenados. Pulse un nombre contactos almacenados. Pulse un nombre
- Pulse el La icono y luego seleccione los números de teléfono de los contactos o grupos de contactos. Cuando haya seleccionado todos los destinatarios del teléfono, pulse Listo.
- 4. Pulse el cuadro que dice "Añadir texto" γ
   luego introduzca su mensaje.
- 5. Pulse Enviar.

## APLICACIONES Y FUNCIONES

Su teléfono puede hacer aún más con música, tonos de llamada, papeles tapiz, aplicaciones y juegos. Revise los resultados más recientes, manténgase al tanto con Twitter<sup>™</sup> y Facebook\*, o incluso planee sus vacaciones, tenemos aplicaciones que le ayudan a hacerlo todo. Para mayor información y precios, vaya a **verizonwireless.com**. MOTA:Pueden aplicarse cargos por datos.

## TAAAA DIOADNA AASU

Android Market<sup>™</sup> ofrece un acceso directo a aplicaciones útiles y juegos divertidos que puede descargar e instalar.

**ATON:** Tiene que acceder a su cuenta de Google para usar Android Market.

### DESCARGAR APLICACIONES DE ANDROID MARKET

- A. En la pantalla principal central, pulse )
   Market 4.
- Al abrir Android Market por primera vez, aparecerá la ventana de Términos de servicio. Pulse Aceptar para continuar.
- Explore o busque el elemento que desea y luego pulse Gratis (para aplicaciones gratuitas).
- 4. Si acepta los términos y las condiciones, pulse Aceptar para comenzar a descargar e instalar la aplicación.

VIDR: Descrive Bluetoorth cuando no está en uso para conservar la energía de la bateria, o en lugares donde está prohibido el uso de dispositivos inalámbricos, como en aviones y hospitales.

### SINCRONIZAR SU AURICULAR BLUETOOTH CON SU TELÉFONO

Usted puede escuchar música a través de un auricular estéreo Bluetooth o tener conversaciones de manos libres usando un auricular o kit para coche Bluetooth compatible.

Antes de conectar su auricular, necesita hacerlo visible para que su dispositivo inalámbrico pueda encontrarlo. Para aprender a hacer esto consulte el manual de su auricular.

- Desde la pantajla principal central, presione MENU = y luego pulse Ajustes
   Inalámbrico y redes > Ajustes de Bluetooth.
- Si el Bluetooth no está activado aún, pulse la casilla de verificación Bluetooth.
- 3. Asegúrese de que el auricular esté en modo visible.
- 4. Pulse Buscar dispositivos. Su dispositivo inalámbrico empezará a buscar dispositivos Bluetooth a su alcance.
- Pulse el nombre de su auricular cuando vea que aparece en la sección de dispositivos Bluetooth. Entonces su dispositivo inalámbrico automáticamente intenta emparejarse con el auricular.
- G. Si el emparejamiento automático falla, ingrese la contraseña suministrada con su auricular.

Cuando el auricular Bluetooth o el kit para el coche está conectado a su dispositivo inalámbrico, el icono de Bluetooth conectado se nuestra en la barra de estado.

- .elletneq eb obnot le resilenos req elletneq el I Presione MENU ≡ y luego pulse Fondos luego pulse Accesos directos). γ ≡ UNIM enoiserión. (O presione MENU eun euoissajas ogani y onosi nu sobrugas directos cuando presiona por unos Puede personalizar estos accesos . 🛃 oirebnəle ว omoo zelet zenoiosoilqerinde ereq elletneq el 9b roirofni ofreq el Pulse los iconos de acceso directo en tarjeta de almacenamiento. us na sofot sel ab noisefnasanq enu Pulse Marco de fotos 🔝 para reproducir los próximos días. revisar los pronósticos del tiempo para ereq ereq oqmait lab nòisemrotni el azluq 🔳 .bebuio una alarma o mostrar la hora en otra Pulsar el control Reloj para configurar
- Para modificar Jos ajustes del acople, .elletneq el reunete ereq 🍪 eslu 🖉 🔳
- .elqope. o quite su dispositivo inalámbrico del 4. Para salir del Modo acople, pulse 🗵 presione MENU = y luego pulse Ajustes.

### **BLUETOOTH**®

- ACTIVAR BLUETOOTAIla Desde la pantalla presione MEUÚ Nambrico y re Alla fambrico y re Rillafonth Rillafonth seben y redes. presione MENU ≡, y luego pulse Ajustes Desde la pantajla principal central,
- Bluetooth. Seleccione la casilla de verificación

Conecte el cordón del colgante HTC Rhyme en el conector para audífonos de su dispositivo inalámbrico y deje que el colgante penda de su bolsa.

### Elegir cuándo desea que su colgante HTC Rhyme brille

Configure su colgante para que brille cuando. reciba una llamada, mensaje o correo de voz.

- Desde la pantajla principal central, presione MENÚ =; y luego pulse Ajustes
   Colgante.
- Elija la instancia en la que desea que brille su colgante HTC Rhyme.

### CAMBIANDO A MODO ACOPLE

El Modo acople le permite usar su dispositivo inalámbrico como un reloj de escritorio, visor de diapositivas o un reproductor de música.

- Con el acople conectado, coloque el dispositivo inalámbrico en el acople. Su dispositivo inalámbrico automáticamente activa el Bluetooth y cambia al Modo acople.
- Mientras está en el Modo acople, usted
   puede:
- Reproducir música.
  Pulsar los botones de reproducción para Pulsar los botones de reproducción de música.
  Pulsar la portada de álbumes para abrir pulsar la portada de álbumes.
  Pulsar longeca de música.
  Pulsar longeca de justar el volumen

.eibemitlum

- Recorra la lista de tonos de llamada disponibles y pulse el tono que desea usar. El tono de llamada se reproduce brevemente al seleccionarlo.
- <sup>4</sup>. Si el archivo de audio está en su tarjeta de almacenamiento, pulse Añadir , seleccione el elemento que desea importar y luego pulse Aceptar.
   <sup>5</sup>. Pulse Aplicar.

### ESTABLECER EL TONO DE LLAMADA COMO VIBRAR

Al presionar los botones SUBIR VOLUMEN o BAJAR VOLUMEN se cambia el volumen del tono de llamada del teléfono. Cuando el timbre está en el nivel de volumen más bajo (modo Silencio), presione BAJAR VOLUMEN una vez para ajustar el teléfono al modo Vibrar. El teléfono vibra y el icono del modo Vibrar 🖾 aparece en la barra de estado.

### **USO DEL COLGANTE HTC RHYME**

¿Alguna vez perdió una llamada o un mensaje porque el teléfono estaba escondido en lo más profundo de su bolso? El colgante HTC Rhyme llama particularmente su atención de manera discreta y no la del resto de las personas. Emite un suave brillo cuando se recibe una llamada, mensaje o correo de voz.

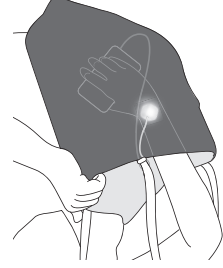

8T

### leusiv zov əb nòzuð ləb səteujA

- Si es usted un nuevo suscriptor de Verizon Wireless, primero marque **\*86** para configurar su servicio de buzón de voz.
- Desde la pantalla principal central, pulse
   Buzón de voz <sup>cya</sup>.
- Pulse Buzón de voz visual y siga las indicaciones para descargarlo y usarlo en un futuro.

ATOR: La configuración del Buzón de voz visual puede demorar cinco minutos. Su confraseña y los mensajes del buzón de voz se guardarán en el dispositivo y los mensajes estarán dispositibles para cualquier persona que tenga acceso al dispositivo. Para restringir el acceson o autorizado al buzón de voz, considere bloquear el dispositivo cuando no esté en uso.

Para cancelar su servicio de Buzón de voz visual, vaya a Para cancelar su servicio de Buzón o contacte a Servicio de atención al cliente. Es necesario quitar V Block para usar el Buzón de voz visual. Se aplican cargos por datos sólo por la descarga de la aplicación, que requiere aproximadamente I MB de datos.

### **TONOS DE LLAMADA**

Haga que su teléfono suene a su ritmo. Elija un tono de llamada, cambie de tono de llamada o silencie su teléfono.

### SELECCIONAR UN TONO DE LLAMADA

- Desde la pantalla principal central, presione MENÚ ≡, y luego pulse
   Personalizar.
- . En la ficha Sonido, pulse Tono de llamada.

### ACCESO A SU BUZÓN DE VOZ DESDE SU TELÉFONO

- En la pantalla principal, pulse .
- Pulse **\*86** (**\***VM), y luego pulse **Llamar**.
   Cuando escuche el saludo, presione **#** para interrumpirlo.
- Siga las indicaciones para ingresar su contraseña y recuperar sus mensajes.

### ACCESO A SU BUZÓN DE VOZ DESDE CUALQUIER TELÉFONO

- Marque su número de teléfono móvil.
   Cuando escuche el saludo, presione # para interrumpirio.
- Siga las indicaciones para ingresar su contraseña y recuperar sus mensajes.

### RESTABLECER SU CONTRASEÑA DEL BUZÓN DE VOZ

Para aprender a restablecer su contraseña y descubrir otras funciones, visite **verizonwireless.com/myverizon.** 

OITA: Los buzones de voz que no hayan sido configurados dentro de 45 días serán cancelados. Su buzón de voz de Verizon Wireless no está protegido con una contraseña hasta que usted haya creado una siguiendo las indicaciones de configuración.

### BUZÓN DE VOZ VISUAL

Un sólo vistazo le dice todo lo que necesita saber. Vea una lista de mensajes sin marcar a un buzón de voz. Escuche o borre con sólo tocar un botón.

### RECIBIR LLAMADAS

:sənoicce sətnəiugis sel əb enu egeH

Pulse Responder.

Cuando el dispositivo inalámbrico está bloqueado, arrastre Responder Shacia el aro para contestar la llamada.

### ZOVATJA JE ETNEMADITÀMOTUA AASU

Puede cambiar automáticamente a altavoz con sólo girar su teléfono boca abajo.

- Pulse Sonido y seleccione Cambio a altavoz.

ATON: La opción **Cambio a altavoz** no está disponible cuando su dispositivo inalámbrico está en modo Vibrar o Silencio.

### **Β**ΩΖΌΝ DE ΛΟΣ

### AJUSTES DE BUZÓN DE VOZ

- 1. En la pantalla principal, pulse 🕥.
- Pulse **\*86** (**\***VM), y luego pulse **Llamar**.
   Si escucha un saludo, presione **#** para interrumpirlo.
- Siga las indicaciones para realizar los ajustes.
- 4. Seleccione una contraseña.
- 5. Grabe un saludo y firma de voz.

### ADAMAJJ ANU AAZIJAJA

En la pantalla principal, pulse 🥥, luego lleve a cabo una de las siguientes acciones:

🔳 Marque el número y luego pulse Llamar.

Desplácese hacia la ficha de Contactos E. presione durante unos segundos el contacto al que desea llamar y luego pulse Llamar al móvil en el menú de opciones.

es es estoria de concional de la el menú de opcionas es el método de comunicación predeterminado que asignó al contacto.

### REALIZAR UNA LLAMADA DESDE FUERA DE EE.UU.

Marcación asistida le permite marcar llamadas internacionales fácilmente mentras está en itinerancia en el extranjero.

- Desde la pantajla principal central.
   Desde la pantajla principal central.
   presione MENU =, y luego pulse Ajustes
   >Llamar > Marcación asistida.
- Seleccione la casilla de verificación
   Activar la marcación asistida.
- En País de referencia, seleccione el país al cual desea llamar.
- 4. Verifique las preferencias para marcar, como el prefijo IDD/NDD y el Código de Area/Ciudad.

La siguiente vez que marque un número de teléfono, el prefijo IDD/NDD y el código de área/ciudad se anadirán automáticamente antes del número.

MOTA: Se requiere cobertura CUMA para llamadas realizadas desde fuera de EE.UU. Se aplicarán cargos adicionales. Para mayor información, visite **verizonwireless. com/global**.

TOTA: Su Exchange Server corporativo debe admitir detección automática para el dispositivo inalámbrico detección automática para el dispositivo inalámbrico para configura: automáticamente la cuenta de Exchange ActiveSync. Si su Exchange Server depueá de pulsar configuración de su Exchange Server depuéa de pulsar configuración de su Exchange Server depuéa de pulsar en Siguiente. Solicite los detalles a su administrador de Exchange Server.

- 4. Seleccione el tipo de información que desea sincronizar y luego pulse Siguiente.
- Ingrese un nombre para esta cuenta y luego pulse Finalizar configuración.

### <sup>Me</sup>tneteizeA quAceB

Backup Assistant es un servicio gratuito de Verizon Wireless que guarda la libreta de direcciones de su dispositivo inalámbrico en un servidor seguro. Si su dispositivo inalámbrico se extravía o daña, o si actualiza a un nuevo dispositivo inalámbrico, Backup Assistant restablecerá sus contactos.

Para comenzar, a usar Backup Assistant, presione MENU ≣ desde la pantalla principal central y luego pulse Ajustes > Cuentas y sincronización > Backup Assistant.

Distribution of the second sequencial of the second second sec

### СОИFIGURAR SU CUENTA DE GOOGLE

- Desde la pantajla principal central.
   Desde la pantajla principal central.
   Presione MENU ≡ y luego pulse Ajustes >
   Cuentas y sincronización.
- 2. Pulse Añadir cuenta > Google y luego pulse Siguiente.
- Pulse Acceder. Ingrese su nombre de usuario y contraseña y luego pulse Acceder.
- 4. Luego del acceso, todos los correos del acceso, todos los cortes de electrónicos, contactos y eventos de se elendario de su cuenta de Google se sincronizarán automáticamente con su dispositivo inalámbrico.

### CONFIGURACIÓN DE SUS CUENTAS DE CORREO ELECTRÓNICO PERSONALES

- Desde la pantajla principal central, presione MENU = y luego pulse Ajustes > Cuentas y sincronización.
- 2. Pulse Añadir cuenta > Correo.
- Introduzca los detalles de su cuenta de correo electrónico y luego pulse Siguiente.
- 4. Pulse Finalizar configuración.

ADA: La configuración de las cuentas desde Correo también se encuentra disponible en la Web en www.vzw.com/sync

### Configurar una cuenta de correo electrónco de Exchange ActiveSync

- Desde la pantajla principal central, presione MENU =, y luego pulse Ajustes
   Cuentas y sincronización.
- 2. Pulse Añadir cuenta > Exchange
   ActiveSync.
- Introduzca los detalles de su cuenta de correo electrónico y luego pulse Siguiente.

### BLOQUEAR/DESBLOQUEAR SU DISPOSITIYO INALÁMBRICO

Evite presionar accidentalmente las teclas bloqueando su dispositivo inalámbrico.

Para bloquear su dispositivo inalámbrico y apagar la pantalla, en modo de espera, presione el botón ENCENDIDO/BLOQUEAR.

Para desbloquear el dispositivo inalámbrico, y lleve a cabo alguna de las siguientes acciones:

🔳 Tire del aro hacia arriba.

 Arrastre una aplicación o un icono de acción hacia el aro para desbloquear la pantalla y pasar directamente a esa aplicación.

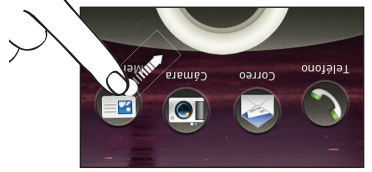

### Personalizar la pantalla de bloqueo

Puede personalizar la pantalla de bloqueo y añadir las cosas que desea ver de un vistazo en una pantalla inactiva.

- Desde la pantajla principal central, presione MENU ≡, y luego pulse Personalizar.
- En la ficha Mostrar, pulse Estilo de pantalla de bloqueo o Accesos directos de pantalla de bloqueo.

 4. Haga coincidir los contactos en su dispositivo inalámbrico con los contactos en el acople.

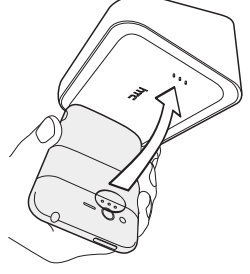

 Presione con suavidad el dispositivo inalámbrico hasta fijarlo en su lugar.

### VEZ VEZNDER SU TELÉFONO POR PRIMERA

Es importante cargar por completo la batería antes de encender su dispositivo inalámbrico.

Presione por unos segundos el botón de ENCENDIDO/BLOQÚEAR hasta que la pañtalla se encienda.

### CONFIGURAR SU DISPOSITIVO

Cuando enciende su dispositivo inalámbrico por primera vez, sólo siga las indicaciones para completar la configuración inicial de su dispositivo inalámbrico. Para mayor información sobre cómo configurar su correo electrónico, visite **smartphones.verizonwireless.com/.** Haga cliç en la ficha <u>S</u>martphone Support y

seleccione su dispositivo inalàmbrico.

### PRIMEROS PASOS

### AÌRƏTAB UZ RADRAD

Su dispositivo inalámbrico utiliza una batería recargable integrada.

- Para acceder al Conector USB, abra la pequeña tapa del lado izquierdo de su dispositivo inalámbrico.
- Conecte un extremo del cable USB al cargador de CA.
- Conecte el extremo más pequeño del cable USB al Conector USB.

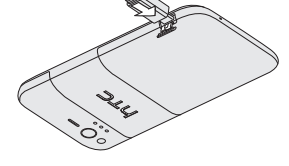

 4. Conecte el cargadorde CA a una toma de corriente del muro para comenzar a cargar la batería.

jADYERTENCIA! Por favor utilice solamente un accesorio de carga aprobado para cargar su dispositivo. La manipulación inadecuada del puerto de carga, así como el uso de un cargador incompatible, pueden ocasionar daños al dispositivo e invalidar la garantía.

### Carga de la batería a través de la estación de acople HTC Rhyme

- Introduzca el extremo pequeño del cable USB al Conector USB del acople.
- Conecte un extremo del cable USB al cargador de CA.
- Conecte el cargador de CA a una toma de corriente del muro.

### SOIR ACCESORIOS

### AURICULARES ALÁMBRICOS

Conecte los auriculares alámbricos y distrute escuchando música o viendo videos sobre la marcha.

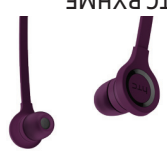

### СОГСАИТЕ НТС RYHME

Si está en una reunión o en una sala de cine, el colgante HTC Rhyme le avisa de manera discreta cuando recibe una llamada o mensaje con una luz intermitente.

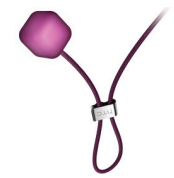

### ESTACIÓN DE ACOPLE HTC RHYME

Convierta su dispositivo inalámbrico en un reloj de escritorio, marco para fotos digitales o reproductor de música cuando monte el dispositivo inalámbrico en el acople.

Puede responder llamadas con facilidad mediante la función de altavos, así como cargar la batería.

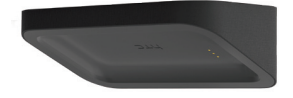

## FUNDAMENTOS

### FUNCIONES DEL TELÉFONO

| ZOVATJA . <b>b</b>                                                                                                    |                              |
|----------------------------------------------------------------------------------------------------|------------------------------|
| POSTERIOR                                                                                                    |                              |
| S CURIERTA                                                                                                    |                              |
| DELACOPLE                                                                                                    |                              |
| SOLDATINOD A                                                                                                    |                              |
| GELASHLED                                                                                                    | S                            |
| BMP                                                                                                    |                              |
| <b>JUARAMAD S</b>                                                                                                    |                              |
| DE 3'2 WW                                                                                                    | - +                          |
| SONOAIQUA                                                                                                    |                              |
| ד. כטמברוטא                                                                                                    | 9 Ø • E                      |
| I CONECTOR                                                                                                    |                              |
|                                                                                                    | τΖ                           |
| ADV JATNOAR                                                                                                    |                              |
| AAAMÀD II                                                                                                    |                              |
|                                                                                                    |                              |
|                                                                                                    |                              |
| ОС ОМТВО<br><b>10.</b> СОМТВО Г DE                                                                                                    |                              |
| <b>9.</b> АТRÁS<br><b>10.</b> СОИТROL DE<br>VOLUMEN                                                                                                    |                              |
| 8. ВИЗСАЯ<br>9. АТRÁS<br>10. СОИТROL DE<br>УОLUMEN                                                                                                    |                              |
| 7. MICRÓFONO<br>8. BUSCAR<br>9. ATRÁS<br>10. CONTROL DE<br>VOLUMEN                                                                                                    |                              |
| USB<br>7. МІСRÓFONO<br>8. ВUSCAR<br>9. АТRÁS<br>70. СОИТROL DE<br>9. АТRÁS                                                                                                    |                              |
| <ul> <li>6. СОИЕСТОЯ</li> <li>8. USB</li> <li>9. АТRÁS</li> <li>9. АТRÁS</li> </ul>                                                                                                    | 8 - 80 0 - 5<br>6 - 80 0 - 7 |
| Р Я И С Т Р А И С Т Р А И С Т О В С С О И Е С О И Е В В В В В В В С С А В В В В В С С И Т Я С А В В В В В С С И Т Я С А В В В В С С И Т Я С А В В В В В С С И Т Я С В В В В В В В В В В В В В В В В В В |                              |
| <ul> <li>5. РА́GINA</li> <li>РРІИСІРАL</li> <li>6. СОИЕСТОЯ</li> <li>8. ВИЗСАЯ</li> <li>9. АТRÁS</li> <li>9. АТRÁS</li> </ul>                                                                           |                              |
| <ul> <li>4. MENÚ</li> <li>5. PÁGINA</li> <li>PRINCIPAL</li> <li>6. CONECTOR</li> <li>10. CONTROL DE</li> <li>9. ATRÁS</li> <li>9. ATRÁS</li> </ul>                                                      |                              |
| ТА́СТІL<br>4. МЕИÚ<br>5. РА́GINA<br>РЯІИСІРАL<br>6. СОИЕСТОR<br>8. ВИЗСАR<br>9. АТRÁS<br>9. АТRÁS<br>7. МІСКО́ГОИО<br>8. ВИЗСАR<br>9. АТRÁS                                                             |                              |
| <ul> <li>3. РАИТАLLA</li> <li>ТА́СТІL</li> <li>4. МЕИÚ</li> <li>5. РА́GINA</li> <li>6. СОИЕСТОЯ</li> <li>8. ВUSCAR</li> <li>9. АТRÁS</li> <li>9. АТRÁS</li> </ul>                                       |                              |
| <ul> <li>2. AURICULAR</li> <li>3. PANTALLA</li> <li>3. PANTALLA</li> <li>4. MENÚ</li> <li>5. PÁGINA</li> <li>6. CONECTOR</li> <li>8. BUSCAR</li> <li>9. ATRÁS</li> <li>9. ATRÁS</li> </ul>              |                              |
| ВLOQUEAR<br>2. АURICULAR<br>3. РАИТАLLA<br>4. МЕИÚ<br>4. МЕИÚ<br>6. СОИЕСТОR<br>10. СОИТROL DE<br>8. ВUSCAR<br>9. АТRÁS<br>9. АТRÁS                                                                     |                              |
| <ul> <li>1. ЕИСЕИDIDO/<br/>ВLOQUEAR</li> <li>3. РИВІСИLAR</li> <li>3. РАИТАLLA</li> <li>4. МЕИÚ</li> <li>4. МЕИÚ</li> <li>6. СОИЕСТОR</li> <li>8. ВИЗСАR</li> <li>9. АТRÁS</li> </ul>                   |                              |

## ΜΙ ΛΕΒΙΖΟΝ

Ahorre tiempo. Ahorre dinero. Regístrese ahora en verizonwireless.com/myverizon.

- Administre su cuenta. Revise rápidamente el uso de sus servicios de voz, textos y datos o haga ajustes a su Plan en cualquier momento.
- Obtenga asistencia personalizada. Mi Asistencia responde rápidamente sus preguntas.
- Pague sus facturas a su manera. Cuide el medio ambiente y configure la facturación electrónica, haga un pago único, o use el pago automático Auto Pay y deje de preocuparse de olvidar hacer un pago.
- Mucho más. Transfiera sus contactos en un instante con la copia del directorio Backup Assistant<sup>SM</sup>, transfiera sus archivos multimedia, elija a sus contactos de Friends & Family\* o visualice el correo electrónico en un solo lugar desde cuentas de correo electrónico populares basadas en Internet, que incluyen Pasadas en Internet, que incluyen

### INFORMACIÓN IMPORTANTE PARA EL CLIENTE

### PLANOS DE DATOS Y CARACTERÍSTICAS:

### tenido y acceso a Internet

Muchos servicios y aplicaciones ofrecidos a través de su dispositivo pueden ser utilizar, vincularse o descargar desde este dispositivo un servicio proporcionado por tipo GPS basado en ubicación, sala de chat, Wireless, deberá revisar los términos de dicho servicio o aplicación y las políticas dicho servicio o aplicación y las políticas de privacidad aplicables. La información personal que usted envie puede ser leída, servicio o la aplicación y los políticas de privacidad aplicación y los políticas de privacidad aplicación de ace tecabada o usada por el proveedor del aervicio o la aplicación y u otros usuarios de dichos foros.

Verizon Wireless no es responsable de información, contenido o servicios algunos que usted acceda, descargue o utilice a través de la Internet. Usted es responsable de mantener protecciones contra virus u otras protecciones de seguridad de Internet información, visite la Política de Contenido de Verizon en **responsibility, verizon.com**/ valgunos otros términos identificados de manera ede Cliente de Verizon Wireless y algunos otros términos identificados de manera específica rigen el uso que usted le de a cualquier producto o servicio de Verizon de contententes de contento de accontente de Cliente de Verizon Kireless algunos otros términos identificados de manera específica rigen el uso que usted le

Wireless.

## BIENVENIDO

### **VERIZON WIRELESS GRACIAS POR ELEGIR**

Ahora usted forma parte de un creciente movimiento que se trata de velocidad, señal e intensidad. Así que adelante, hágase escuchar.

Este (Ibro le mostrară cómo liberar el potencial de su nuevo dispositivo. El servicio de asistencia se encuentra al alcance de la mano en **verizonwireless.com**. El Servicio de atención al cliente está a su disposición si (Iama al **1-800-922-0204** o en cualquier tienda de Verizon Wireles. Si lo desea, puede solicitar una Guía de Usuario completa. Solo debe descargar una en **support.vzw.com/ 1-800-229-1235**.

ADDA: Los dispositivos y el software están en constante evolución—las imágenes de pantallas y los iconos que se muestran aquí son únicamente como referencia.

## CONTENIDO

### ΜΙ ΛΕΒΙΖΟΝ

Administre su cuenta en línea o desde su teléfono con Mi Verizon Móvil.

### **EUNDAMENTOS**

Cómo usar su nuevo teléfono—desde cargar la batería y hacer llamadas hasta revisar su buzón de voz.

### APLICACIONES Y FUNCIONES

Es un mundo móvil, y está aquí para que usted lo conquiste—con música, video, exploración de web, correo electrónico y mensajería, además de herramientas para navegación y protección familiar.

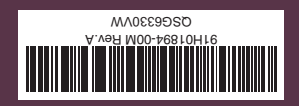

### **GUÍA DE INICIO**

# James and Angertain and Angertain angertain and Angertain angertain angertain angertain angertain an